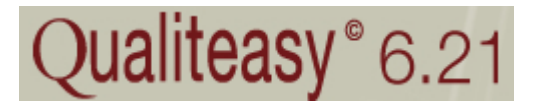

## GUIA D'INICIACIÓ A LA NOVA VERSIÓ DEL QUALITEASY 6.21

| Índex pà                                                              | gina     |
|-----------------------------------------------------------------------|----------|
| 1. Què és el Qualiteasy?                                              | 2        |
| 2. Per què la nova versió Qualiteasy 6.21?                            | 2        |
| 3. Quines són les principals característiques del<br>Qualiteasy 6.21? | nou<br>2 |
| a)L'arbre de documents                                                |          |
| b)Rols dels usuaris i Tasques pendents                                |          |
| 4. Com entrar al Qualiteasy?                                          | 5        |
| 5. On són els documents i com descarregar-los ?                       | 7        |
| 6. Com introduir documents?                                           | 10       |
| <b>Exemple</b> : Com penja un tutor les actes de tutoria              | ?        |

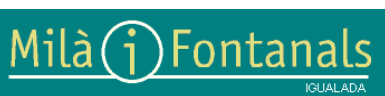

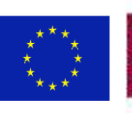

# 1. Què és el Qualiteasy?

És un **software** enfocat a la **gestió documental** i la comunicació en sistemes de qualitat. També proporciona els elements necessaris per mantenir, auditar i certificar els sistemes de qualitat.

Funciona amb Tecnologia Internet, fet que permet la consulta i la gestió de la documentació des de qualsevol punt, amb accés restringit segons les funcions de cada usuari. És una intranet amb una base de dades que alhora permet la comunicació per correu electrònic. D'aquesta manera l'institut disposa ďun arxiu únic documental que facilita l'emmagatzematge d' informació (documents vigents i obsolets, incidències destacades...) i comunicació (distribució, notificació, la modificació...). S'hi accedeix per un sistema de logins i passwords.

# 2. Per què la nova versió Qualiteasy 6.21?

Les principals avantatges de la nova versió són:

-Millora el control i la classificació de la documentació del centre.

-Presenta noves funcions.

-Facilita les tasques als usuaris.

-Millora l'accés a la documentació.

Tot i que aquesta aplicació té moltes possibilitats, de moment, només ens centrarem en aquells apartats necessaris per a poder superar les properes auditories. El sistema auditor consulta la documentació del Qualiteasy.

## 3. Quines són les principals característiques del nou Qualiteasy 6.21?

a)La documentació s'estructura en forma d'arbre documental. b)El professor rep les comunicacions de les tasques que ha de realitzar (en funció del seu rol).

A continuació es resumeixen aquestes característiques:

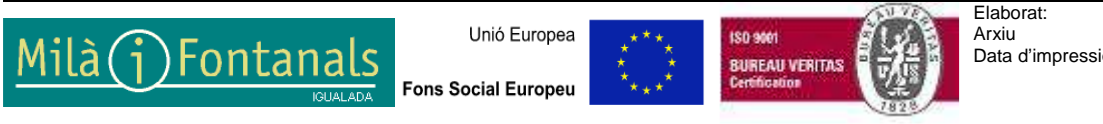

Elaborat: A Arxiu p Data d'impressió: 04.11.2011 o

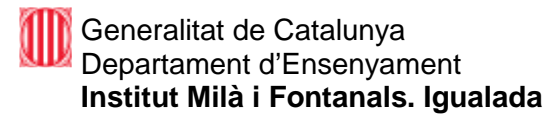

### a)L'arbre de documents

Tots els documents del centre estan distribuïts en cinc carpetes principals:

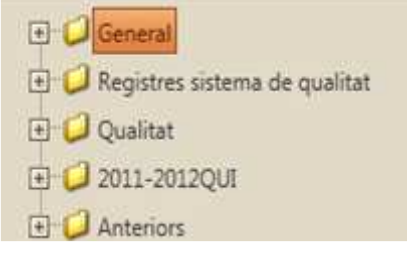

Dins de cada carpeta hi trobem subcarpetes:

| 🗄 💋 General                       |
|-----------------------------------|
| 🖃 🧐 Registres sistema de qualitat |
| 🖭 💋 Secretaria                    |
| 🗐 💋 Anexos NOFC                   |
| 🗐 🥥 FCT                           |
| 🖭 🥥 Tutories                      |
| 🗈 💋 Altres                        |
| 🖃 🍤 Qualitat                      |
| 🗐 📁 Indicadors de qualitat        |
| 🖭 💋 Manual de serveis             |
| - 💭 Equips de millora             |
| - 💭 Plans auditoria               |
| 🖭 💋 Actes revisió direcció        |
| - 💭 Actes reunions qualitat       |
| 🖅 💋 Auditories                    |
| 🗐 🌍 2011-2012QUI                  |
| 🗐 💋 actes                         |
| 🖭 📁 Programacions                 |
| altres                            |
| 🖃 🥥 Anteriors                     |
| 🗄 📁 Programacions Química         |
| 🗄 📁 Actes Departament             |
|                                   |

Milà (j) Fontanals

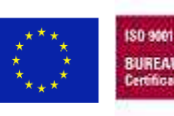

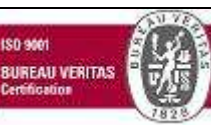

I cada subcarpeta conté els documents relacionats. Per exemple, en la carpeta de documents estratègics hi trobem:

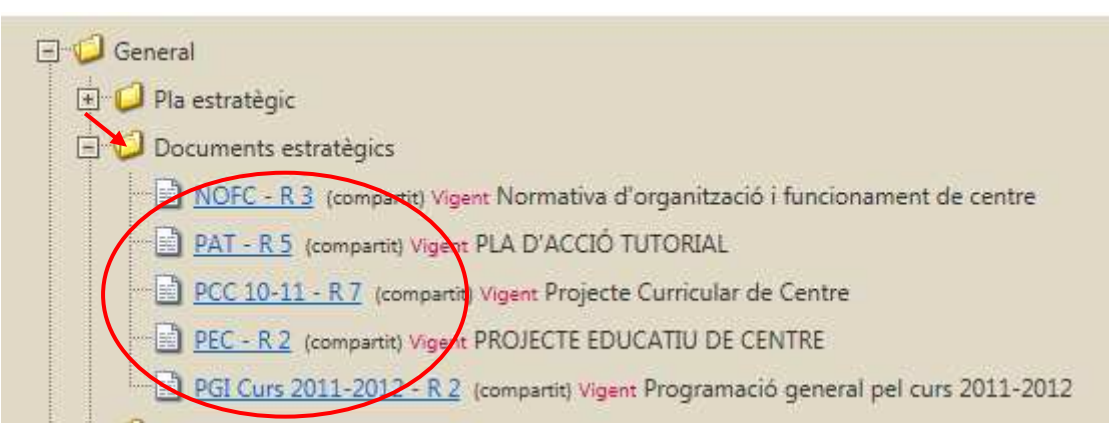

De cada document apareix certa informació. Fixem-nos en el NOFC (Normativa d'organització i funcionament del centre):

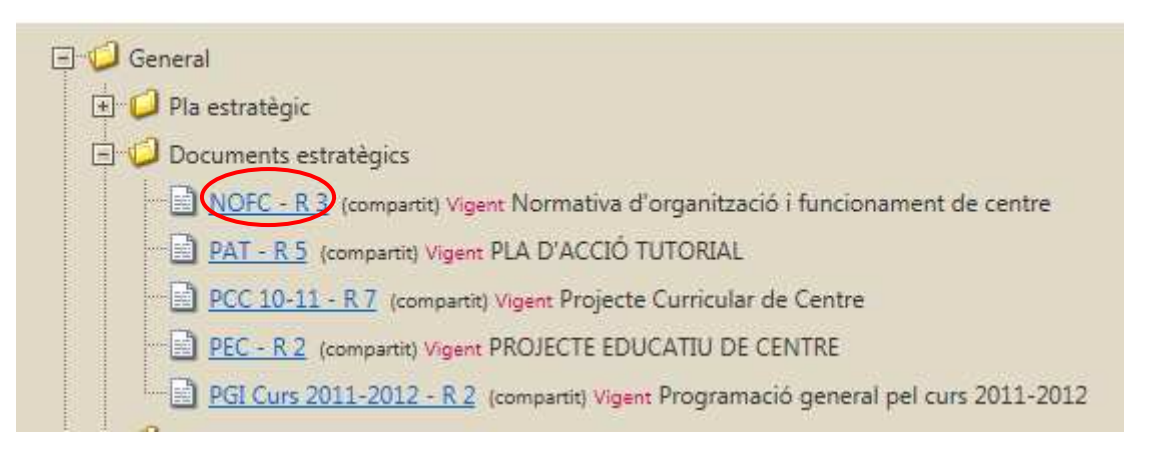

-El seu codi (de color blau):NOFC-R3

-Si es tracta d'un document compartit (visible per tothom) o no. En el cas del NOFC: (compartit)

-El seu estat (vigent, esborrany, obsolet): Vigent, en l'exemple.

-El títol del document: Normativa d'organització i funcionament del centre

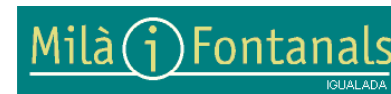

Unió Europea

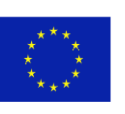

180 9001

### b)Rols dels usuaris i Tasques pendents

Cada professor del Centre té unes funcions i uns permisos assignats. En funció del seu rol el professor té unes responsabilitats que es tradueixen en tenir accés a una part de l'aplicació i en poder realitzar unes tasques determinades. Per tant, cada usuari visualitza una pantalla diferent i pot realitzar les tasques que té assignades.

En principi, s'estableixen quatre rols. Tots poden visualitzar i descarregar documents, però tenen tasques diferents.

| Rols                           | Visualització de<br>documents | Tasques                           |
|--------------------------------|-------------------------------|-----------------------------------|
| Professor                      | Sí                            | Сар                               |
| Tutor                          | Sí                            | Penjar actes d'equip docent       |
|                                |                               | Penjar actes mensuals de tutories |
| Cap de departament             | Sí                            | Penjar actes                      |
|                                |                               | Penjar programacions              |
| Equip directiu i coordinacions | SÍ                            | Penjar documents varis            |

Cada professor, quan accedeix al Qualiteasy, pot saber les tasques assignades que té pendents. Li apareixen en el requadre de Tasques pendents:

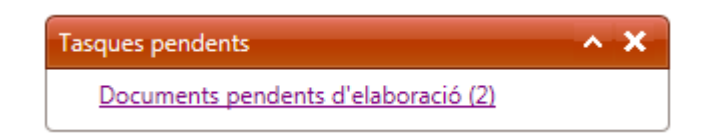

## 4. Com entrar al Qualiteasy?

En la pàgina Web del Milà i Fontanals clicar en la pestanya Qualitat :

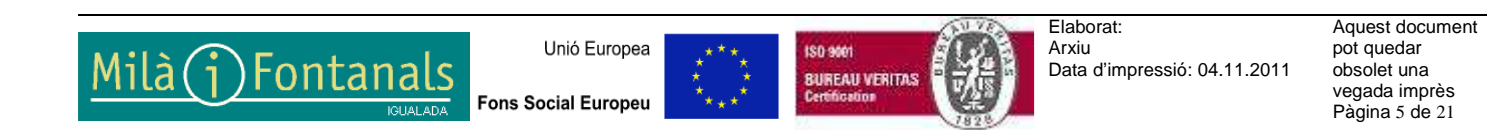

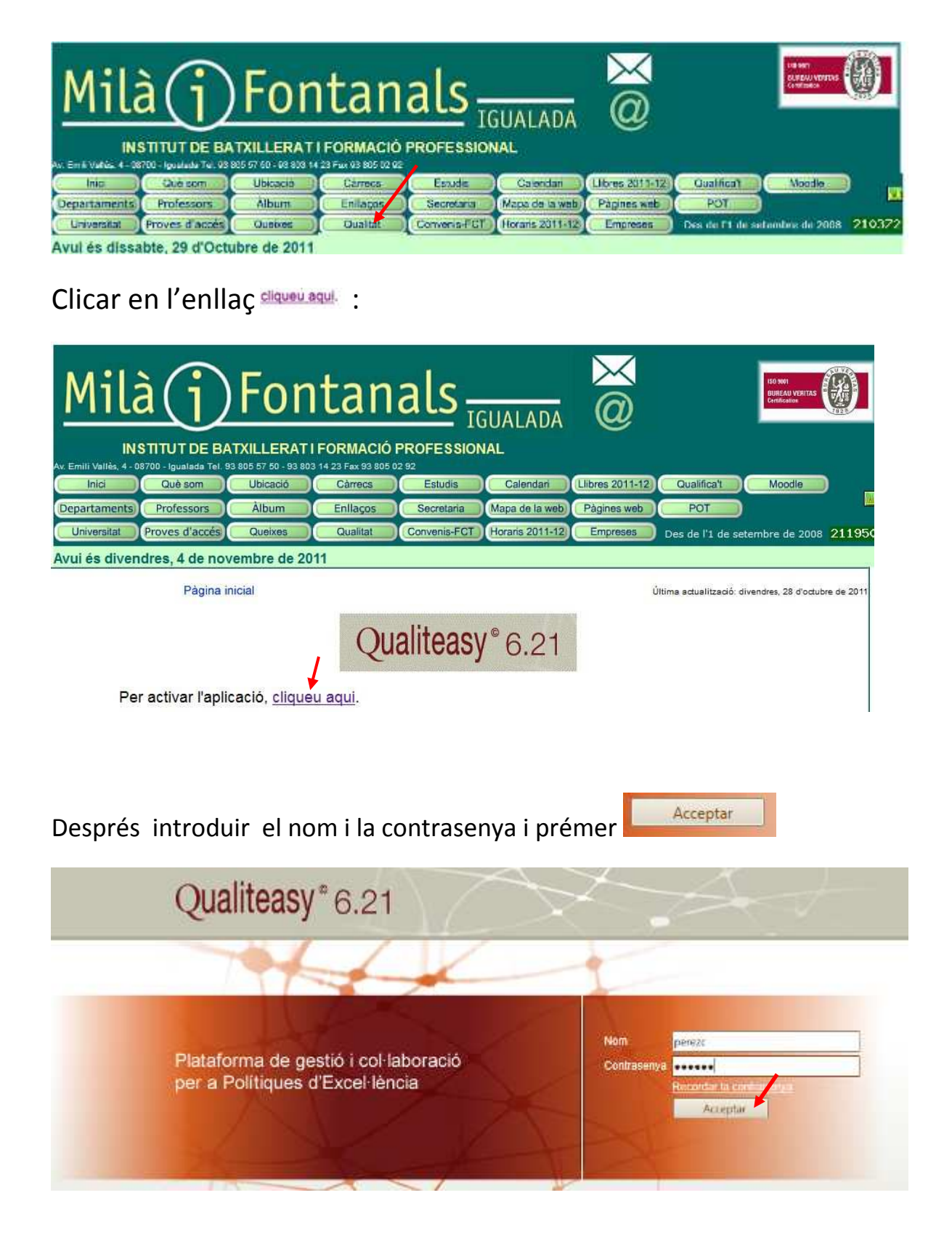

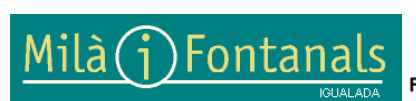

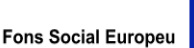

Unió Europea

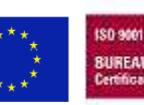

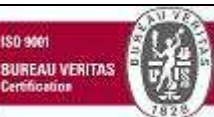

Elaborat: Arxiu Data d'impressió: 04.11.2011 Aquest document pot quedar obsolet una vegada imprès Pàgina 6 de 21

| 115- | Qualitanau                                                                                      |                                              |                                      |  |
|------|-------------------------------------------------------------------------------------------------|----------------------------------------------|--------------------------------------|--|
|      | Qualiteasy 6.21                                                                                 |                                              |                                      |  |
|      | Fearger Morrathy Caluments Audors de                                                            | villine Generalizio Terrariti Autorea Jeloro | 4() ( Allen )                        |  |
|      | Principal                                                                                       |                                              | Department Guiveria<br>Tancar receit |  |
|      | Press                                                                                           | Enn is Lone Point Gillion 🕺                  | Garlo estiluti 🥐 🕱                   |  |
|      | <ul> <li>Sin-Accel Complexity Complexity</li> <li>Manual Accel Complexity (Twenting)</li> </ul> | Anotaciani P 10                              | NEWCARAWAY pendents the solutions    |  |
|      | All Name Access the Malloren                                                                    | Canal de Ligendada<br>Electrologico          | *41                                  |  |
|      | Dransacor A X                                                                                   | DISCADOR REPORTS                             |                                      |  |
|      | and x x                                                                                         | lan A                                        |                                      |  |
|      | W W while the second                                                                            | Milā (j) Fontanals                           |                                      |  |
|      | *****                                                                                           | Tatastastast × X                             |                                      |  |
|      | 42 3 4 5 6 7 8 9                                                                                | Second Second                                | NC ACCOUNT AM                        |  |
|      | 40 10 11 12 13 14 13 16<br>43 17 16 10 20 21 23 23                                              | Deserveren Dalens                            |                                      |  |
|      | 64 25 25 26 <b>26 29</b> 29 30                                                                  | Interlitin                                   | No hito batteries.                   |  |

Apareix la pantalla principal del Qualiteasy:

### 5. On són els documents i com descarregar-los ?

En la pantalla principal cal seleccionar la unitat de treball, en aquest cas el departament de química. Clicar en ell i queda seleccionat:

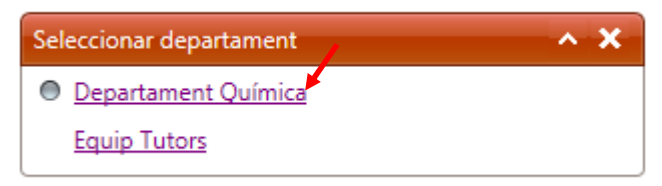

Entrar en el Menú Documents->Arbre de documents:

| Qualiteas           | y°6.21    | 1                  | -A          |          | 2          | ~        | 1      |
|---------------------|-----------|--------------------|-------------|----------|------------|----------|--------|
| Principal Normativa | Documenta | Accions de millora | Comunicació | Formació | Auditories | Informes | Altres |
| 1000 0000 000       | Arbre de  | documents          |             |          |            |          |        |
| Principal           | Document  | ts esborrany       |             |          |            |          |        |

Apareixen les 5 carpetes principals que contenen els documents del centre:

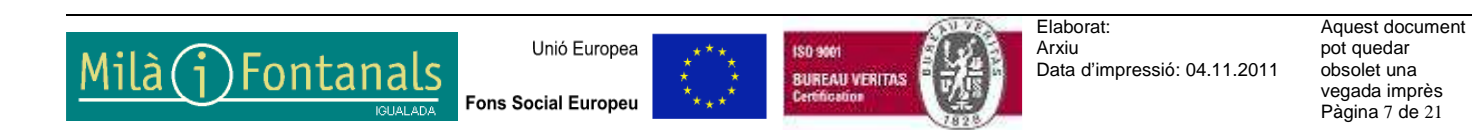

| Qualiteasy* 6.21            |                                                                                                    |                                                    |
|-----------------------------|----------------------------------------------------------------------------------------------------|----------------------------------------------------|
| recail mension Deservers at | ana de millen Convension Parmanie Austra-sa belarena.<br>S                                               | Alters<br>Cepartment Corner<br>Taster reve<br>area |
| Transistana<br>Funda<br>Tan | P B<br>Ayen •)<br>Gene                                                                                   |                                                    |
| Tendata:                    | 11 P Connel<br>D P Connel<br>D Q Agener<br>D Q Anter<br>D Q Anter<br>D Q Anter<br>D Q Anter<br>D Q Anter |                                                    |

Si cliquem l' icona 🖃 de qualsevol de les carpetes (General, Registres del sistema de Qualitat, Qualitat o Actes Reunions de Tutors) podrem veure els documents existents en les diferents carpetes. Provem, per exemple, en **General:** 

| Qualiteasy° 6.21                                                                               |                         |
|------------------------------------------------------------------------------------------------|-------------------------|
| Principal Normativa Discaments Accism de millora Comunicació Fonnació Auditories Totomes Alfre | Departament Quimica     |
| Arbre de documents                                                                             | tercer sessio<br>tercar |
| Cinteris de cerca                                                                              |                         |
| Familia 🖓 🗊<br>Tipo Vigents.                                                                   |                         |
|                                                                                                |                         |
| Resultats<br>II General<br>II) General<br>II) Registres sistema de qualitat                    | Î                       |
| [편] 🥥 Qualitat<br>[편] 🥥 2011-2012QUF                                                           |                         |
| Et 💭 Anteriors                                                                                 |                         |

Hi trobem diferents subcarpetes i documents:

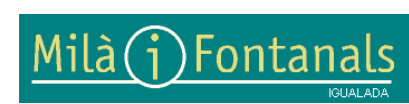

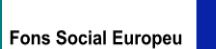

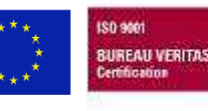

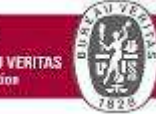

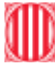

| Resultats     | ~                                                                                                    |
|---------------|----------------------------------------------------------------------------------------------------|
|               | General                                                                                                  |
|               | 🕑 💋 Pla estratègic                                                                                       |
|               | Documents estratègics                                                                                    |
|               | 🗄 🤪 Procediments associats                                                                               |
|               | 🕑 📁 Gestió mediambiental                                                                                 |
|               | 🗄 📁 Prevenció de riscos laborals                                                                         |
|               | PE-0-1-3 - R1 (compartit) Vigent Procediment d'elaboració i revisió del PGI                              |
|               | PE-0-1-4 - R1 (compartit) Vigent Procediment de revisió del PEC                                          |
|               | PE-0-2-1 - R.3 (compartit) Vigent Procediment d'auditories                                               |
|               | PE-0-2-2 - R2 (compartit) Vigent Procediment d'accions correctives                                       |
|               | PE-0-2-3 - R.4 (compartit) Vigent Procediment de control de NO conformitats                              |
|               | PE-0-2-4 - R2 (compartit) Vigent Procediment d'accions preventives                                       |
|               | PE-0-3-3 - R1 (compartit) Vigent Procediment de proposta, i elaboració i control d'accions i estratègies |
|               | PS-2-1-2 - R.2 (compartit) Vigent Procediment d'acollida de l'equip humà                                 |
|               | PS-2-1-4 - R1 (compartit) Vigent Procediment de comunicació de faltes d'assistència del professorat      |
|               | PS-2-3-5 - R 4 (compariti) Vigent Procediment de manteniment de documents i registres del sistema        |
|               | PS-2-5-1 - R2 (comparit) Vigent Procediment de gestió de compres                                         |
|               | PS-2-6-1 - R.2 (comparit) Vigent Procediment de gestió d'infraestructures                                |
|               | PS-2-6-2 - R.2 (comparit) Vigent Procediment de gestió i manteniment de l'inventari                      |
| ( <u>+</u> )( | 💭 Registres sistema de qualitat                                                                          |
| ( <u>+</u> )  | 💭 Qualitat                                                                                               |
| 1<br>1<br>1   | 💭 2011-2012QUI                                                                                           |
|               | Anteriors                                                                                                |

Per descarregar el document que ens interessi s'ha de clicar sobre ell.

Per tornar a la situació inicial (sense el desplegament de documents) només s'ha de clicar la icona 🗏 (al costat de la carpeta General).

(Podeu fer proves per visualitzar la documentació de les diferents carpetes).

**Exemple:** Necessitem descarregar un Model de document per fer exàmens. Què farem?

Un cop situats en la pantalla arbre de documents (Menú Documents->Arbre de documents), cal desplegar: Registres del sistema de qualitat->Altres i buscar entre els documents que apareixen. (Per desplegar cal prémer la icona I de les carpetes corresponents):

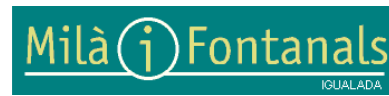

Unió Europea

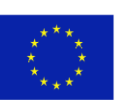

150 9001

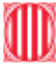

Generalitat de Catalunya Departament d'Ensenyament Institut Milà i Fontanals. Igualada

| Resultats | Desplegar 🔨                                                                                  |
|-----------|----------------------------------------------------------------------------------------------|
|           | E General                                                                                    |
|           | E D Registres sistema de qualitat                                                            |
|           | + U Secretaria                                                                               |
|           | Anexos NOFC     Desplegar                                                                    |
|           | Tutories     Tutories                                                                        |
|           | Altres /                                                                                     |
|           | CO-INFO-01 - R.4 (compartit) Vigent Notificació d'incidència o avaria del sistema informàtic |
|           | D1-D2-D3 ENQUESTES - R.0 (compartit) Vigent D-D2-D3 ENQUESTES ALUMNAT                        |
|           |                                                                                              |
|           | DOC-05 - R 6 (compartit) Vigent Plantilla Convocatòria de reunió                             |
|           | DOC-06 - R 6 (compartit) Vigent Plantilla acta de reunió                                     |
|           | DOC-07 - R.7 (compartit) Vigent Acta acords harmonització criteris avaluació                 |
|           | DOC-08 - R4 (compartit) Vigent Acta seguiment acords harmonització criteris avaluació        |
|           | DOC-CP-01 - R.0 (compartit) Vigent Necessitats formatives                                    |
|           | DOC-INSER-01 - R.0 (compartit) Vigent DOC-INSER-01                                           |
|           | DOC-MAN-01 - R.0 (compartit) Vigent control desperfectes avaries                             |
|           | DOC-MIQ-06/07 - R.0 (compariti) Vigent Full anàlisi MIQ-06_MIQ-07 LOCAlitzar el document     |
|           | Dossier - R2 (compartit) Vigent Dossier-Portada                                              |
|           | ENO. For. 01 - R.2. (compartit) Vigent Enguesta de formació                                  |
|           | EXAMENS - R.4 (compartit) Vigent Model de document per fer examens                           |
|           | - ELISTAT-000 - N.D. (CONDUCTION AND LISTAT OF RESISTING DEL SISTEMA DE QUALITAT             |

Després de clicar sobre el document ens surt la pantalla que permetrà la descàrrega tot prement sobre el títol del document:

| Document              |                                                                                                    |
|-----------------------|----------------------------------------------------------------------------------------------------|
| Imprimir PDF          |                                                                                                    |
| Núm. Document         | EXÀMENS - R 4                                                                                                    |
| Nom                   | Model de document per fer exàmens                                                                                                 |
| Data                  | 18/01/2011                                                                                                    |
| Elaborat per          | Josep Montagut Salat - PRO,AD,CQ,SD<br>amb data 18/01/2011 17:08:33                                                               |
| Revisat per           | Josep Maria Comaposada Rius - PRO,CEA<br>amb data 18/01/2011 17:08:33                                                             |
| Aprovat per           | Juan Manuel Linares Martín - DR, PRO<br>amb data 18/01/2011 17:08:33                                                              |
| Motiu modificació     | 18/01/2011: MODIFICAR EL LOGO DE L'EMPRESA CERTIFICADORA PER UN DE MENYS PES I CANVIAR EDUCACIÓ PER ENSENYAMENT                   |
| Document annex        | a 17756_Model_de_document_per_fer_examensdoc                                                                                      |
| Documents relacionats | No existeixen relacions                                                                                                    |
| Descripció            | No hi ha dades                                                                                                    |
| Aquesta còpia i       | mpresa en data 29/10/2011 19:21:45 pot quedar obsoleta en qualsevol moment. La versió correcta es troba en el sistema informàtic. |

Per tornar a la pàgina principal del Qualiteasy es pot fer des de Principal-> Home:

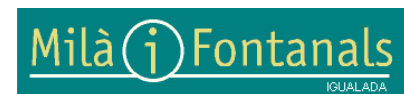

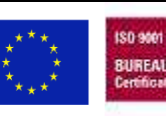

| Qualiteasy® 6.21                   | /                  | Ż           |          |            | ~        | 1.     |                                      |
|------------------------------------|--------------------|-------------|----------|------------|----------|--------|--------------------------------------|
| Principal Normativa Documents      | Accions de millora | Comunicació | Formació | Auditories | Informes | Altres |                                      |
| P Cercador     Aprovació esbornany |                    |             |          |            |          |        | Departament Química<br>Tancar sessio |

## 6. Com introduir documents?

S'explica mitjançant l'exemple d'un acta de tutoria. Per introduir qualsevol altre document cal seguir el mateix procés.

### Exemple : Com penja un tutor les actes de tutoria?

Les actes de tutoria les elabora, revisa i aprova el tutor. Després d'introduir l'acta, aquesta apareix en estat d'Esborrany. Quan el tutor signi l'elaboració, la revisió i l'aprovació, l'acta passarà a vigent. Les signatures es realitzen amb la contrasenya d'accés al Qualiteasy.

A continuació es detallen els 4 passos a seguir:

-Pas 1 : Introducció del document com a esborrany
-Pas 2 : Signatura de l'elaboració
-Pas 3 : Signatura de la revisió
-Pas 4 : Signatura de l'aprovació

### Pas 1 : INTRODUCCIÓ DEL DOCUMENT COM A ESBORRANY

Hem de situar-nos en la pantalla principal del Qualiteasy. Seleccionar la unitat de treball, en aquest cas el departament al qual pertanyem. Només clicar en ell i ja es selecciona:

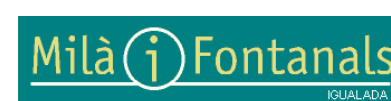

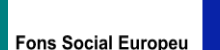

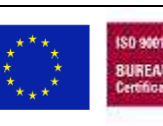

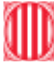

| res                                  |                                       |                                    |                                 |                                                                          |                                  |                           | × ×                                   | Eines de Carme Perez Quiñones                                                                                      | ~                                                                                    | Gratics evolution    | 6      |                 | *       |
|--------------------------------------|---------------------------------------|------------------------------------|---------------------------------|--------------------------------------------------------------------------|----------------------------------|---------------------------|---------------------------------------|----------------------------------------------------------------------------------------------------|--------------------------------------------------------------------------------------|----------------------|--------|-----------------|---------|
| A-Arry<br>ova Ac<br>ova Ac<br>ova Ac | escitio<br>ciò Co<br>ciò de<br>cont   | ine to-<br>sirect<br>Milk<br>scmit | Goog<br>ww.Pr<br>wa<br>at       | <u>zel</u><br>even                                                       | tiva                             |                           |                                       | Entrer a pertio                                                                                                    | Anotacions P<br>Canvi de clau<br>Canvi de signatura<br>Configuració<br>Desar canelis | 0.11                 | AM pon | idents de soluc | xonar 🔻 |
| nicacio                              | 195                                   |                                    |                                 |                                                                          |                                  |                           | ~ ×                                   | Logo                                                                                                    | ~                                                                                    |                      |        |                 |         |
| -                                    | Ŧ                                     | 10                                 | iulin                           | e 201                                                                    | T.                               | E.                        |                                       | <u>Milà(j)Fonta</u>                                                                                                | nals mount                                                                           |                      |        |                 |         |
| -                                    | ۲<br>dl                               | dt.                                | tulio<br>de                     | = 201<br>dj.                                                             | 1<br>dvi                         | t<br>ds,                  | ++<br>dg.                             | <u>Milà()</u> Fonta                                                                                                | nals more                                                                            |                      |        |                 |         |
| 40                                   | 4<br>dl.<br>26                        | 1<br>dt<br>27                      | intin<br>dc<br>28               | e 201<br>dj.<br>29                                                       | n<br>dw<br>30                    | e<br>ds.<br>1             | 40<br>dg.<br>2                        | <u>Milà () Fonta</u><br>Tesques persents                                                                           | nals                                                                                 |                      | NC .   | ACIAD           | AM      |
| 40<br>41                             | 4<br>di,<br>26<br>3                   | dt.<br>27<br>4                     | dc<br>28<br>5                   | 201<br>dj.<br>29<br>6                                                    | 1<br>dv.<br>30<br>7              | ds.<br>1<br>8             | dg.<br>2<br>9                         | Milà (j) Fonta<br>Tesques pendents<br>Documents pendents d'stat                                                    | nals (12)                                                                            | ×                    | ĸĊ     | ACIAP           | AM      |
| 40<br>41<br>42                       | 4<br>dl,<br>26<br>3<br>10             | dt<br>27<br>4<br>11                | udo<br>dc<br>28<br>5<br>12      | e 201<br>dj.<br>29<br>6<br>13                                            | 1<br>dv.<br>30<br>7<br>14        | ds.<br>1<br>8<br>15       | 99<br>2<br>9<br>15                    | Milà () Fonta<br>Tesques pendents<br>Documents pendents d'stat                                                     | nals                                                                                 |                      | кс     | ACIAD           | ли      |
| 41<br>40<br>41<br>42<br>43           | 4<br>dl.<br>26<br>3<br>10<br>17       | dt<br>27<br>4<br>11<br>18          | dc<br>28<br>5<br>12<br>19       | e 201<br>dj.<br>29<br>6<br>13<br>20                                      | 1<br>dv.<br>30<br>7<br>14<br>21  | ds.<br>1<br>8<br>15<br>22 | 990<br>dg.<br>2<br>9<br>16<br>23      | Milà () Fonta<br>Tesques pensents<br>Documents pendents d'stat<br>Seleccionar departament                          | nals                                                                                 | :o,                  | ĸc     | ACIAP           | AM      |
| 40<br>41<br>42<br>43<br>44           | 4<br>dl,<br>26<br>3<br>10<br>17<br>24 | dt<br>27<br>4<br>11<br>18<br>25    | dc<br>28<br>5<br>12<br>19<br>26 | <ul> <li>201</li> <li>dj.</li> <li>20</li> <li>20</li> <li>27</li> </ul> | dv.<br>30<br>7<br>14<br>21<br>28 | ds.<br>1<br>8<br>15<br>22 | **<br>dg.<br>2<br>9<br>16<br>23<br>30 | Milà () Fonta<br>Tesques pencents<br>Documents pendents d'stat<br>Seleccionar departament<br>@ Departament Chimica | nals (2)                                                                             | o<br>Darrers hull of | KC     | ACIAD           | AM      |

En Tasques pendents hi trobem els Documents pendents d'elaboració. Hi cliquem.

| recorres                                                                                                    |            |        |     |      |             |       |     | * <b>X</b> | Eines de Canne Perez Quillones              | A Gratics evolució                                                                                              | 12                  | ××  |
|----------------------------------------------------------------------------------------------------|------------|--------|-----|------|-------------|-------|-----|------------|---------------------------------------------|----------------------------------------------------------------------------------------------------|---------------------|-----|
| ) (CA-ArcesorDine to-Grande)<br>9 Nova Acció Corrective/Preventive<br>2 Nova Acció de Millora<br>2 Nova No Conformitat |            |        |     |      | del<br>reve | ntiva |     |            | Anota<br>Anota<br>Correl<br>Entrer a gestia | Levra D N NC/ACAPYAM pose<br>Cani de cleu<br>de signatura<br>Configuració<br>Desar canelis                      | lents de solucionar | -   |
| emunica<br>dendari                                                                                                    | cion<br>H  | s<br>( | 38  | cubr | × 70'       | n'    | x   | × ~<br>× ~ | Milà(j)Fontanals                            |                                                                                                    |                     |     |
|                                                                                                    |            | dl,    | dt. | dc   | dj.         | dv.   | ds, | dg.        |                                             |                                                                                                    |                     | Į.  |
|                                                                                                    | 0          | 26     | 27  | 28   | 29          | 30    | 1   | 2          | Tasues perdens                              | NC                                                                                                    | ACIAD AM            |     |
| 4                                                                                                    | 11         | 3      | 4   | 5    | 6           | 7     | 8   | 9          | Documents pendents d'elaboració (2)         | 1. Alt 1. Alt 1. Alt 1. Alt 1. Alt 1. Alt 1. Alt 1. Alt 1. Alt 1. Alt 1. Alt 1. Alt 1. Alt 1. Alt 1. Alt 1. Alt |                     |     |
| 4                                                                                                    | 2          | 10     | 11  | 12   | 13          | 14    | 15  | 16         | Contraction from some of                    |                                                                                                    |                     |     |
| 34                                                                                                    | 13         | 17     | 18  | 19   | 20          | 21    | 22  | 23         | seleccionar departament                     | Conservation and a second                                                                                       |                     |     |
| 1.4                                                                                                    | <b>4</b> k | 24     | 25  | 26   | 27          | 28    | 29  | 30         | Departament Química                         | Lianers builtonns                                                                                               |                     | · ~ |
| 14                                                                                                    |            | 31     | 1   | -    |             |       |     |            | Equip Tutors                                | No hi ha buttletins                                                                                             |                     |     |

S'obre una nova pantalla i, en Documents per elaborar, hi trobem les actes de tutoria de setembre i octubre. En aquest exemple introduirem l'acta d'octubre. Cal prémer la icona 💟 de l'acta a introduir:

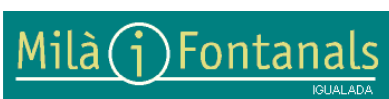

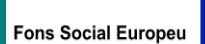

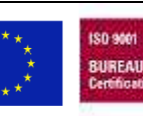

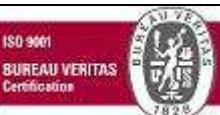

| No hi ha no conformitats pendents                                                                                                    | Y          |
|----------------------------------------------------------------------------------------------------|------------|
| No hi ha accions correctives/preventives pendents                                                                                                    | <b>▼</b> ) |
| No hi ha accions de millora pendents                                                                                                    | ~          |
| Documents per elaborar                                                                                                    | *          |
| acttutset-R 0     acta setembre tutoria (Departament Química)     P     I       acttutoct-R 0     acta tutoria octubre (Departament Química)     P     I |            |
| No hi ha documents per revisar                                                                                                    | ^          |
|                                                                                                    | J          |
| No hi ha documents per aprovar                                                                                                    | *          |
|                                                                                                    |            |
| No hi ha indicadors pendents de seguiment                                                                                                    | ~          |

Clicar la pestanya afegir documents:

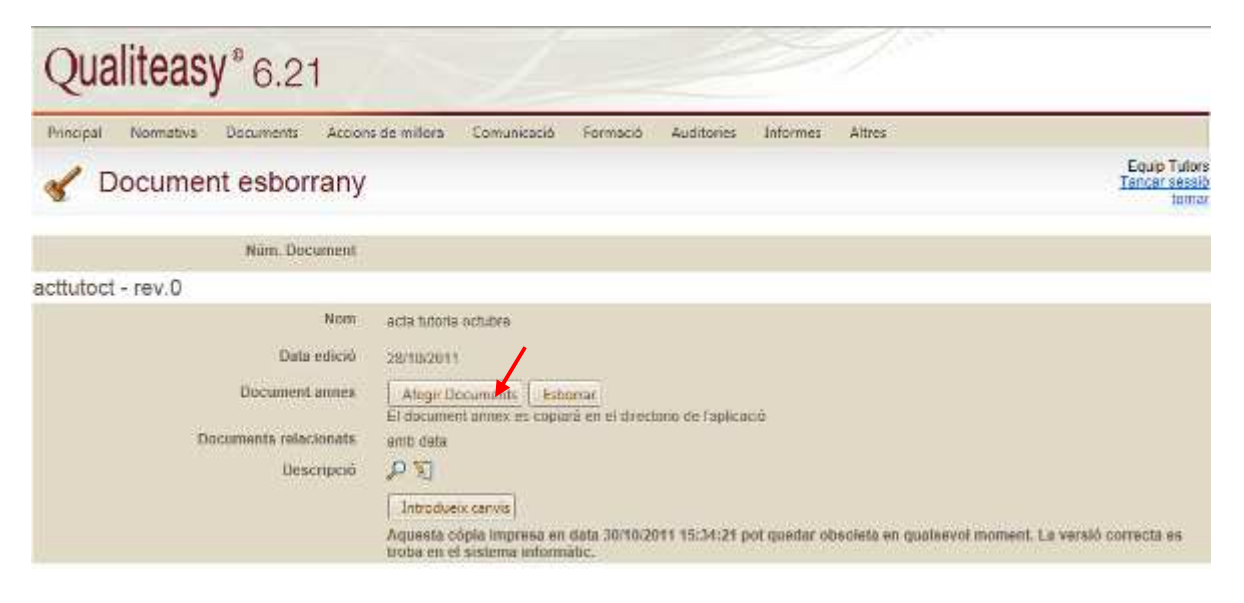

Apareix una nova finestra i s'ha de prémer seleccionar:

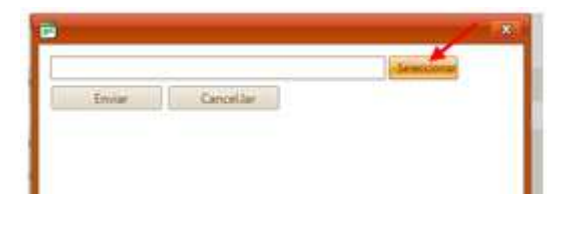

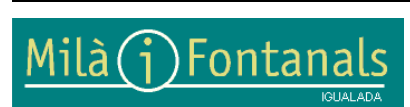

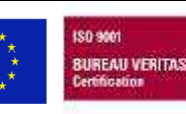

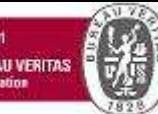

Buscar el document en la seva ubicació d'origen (memòria USB, escriptori

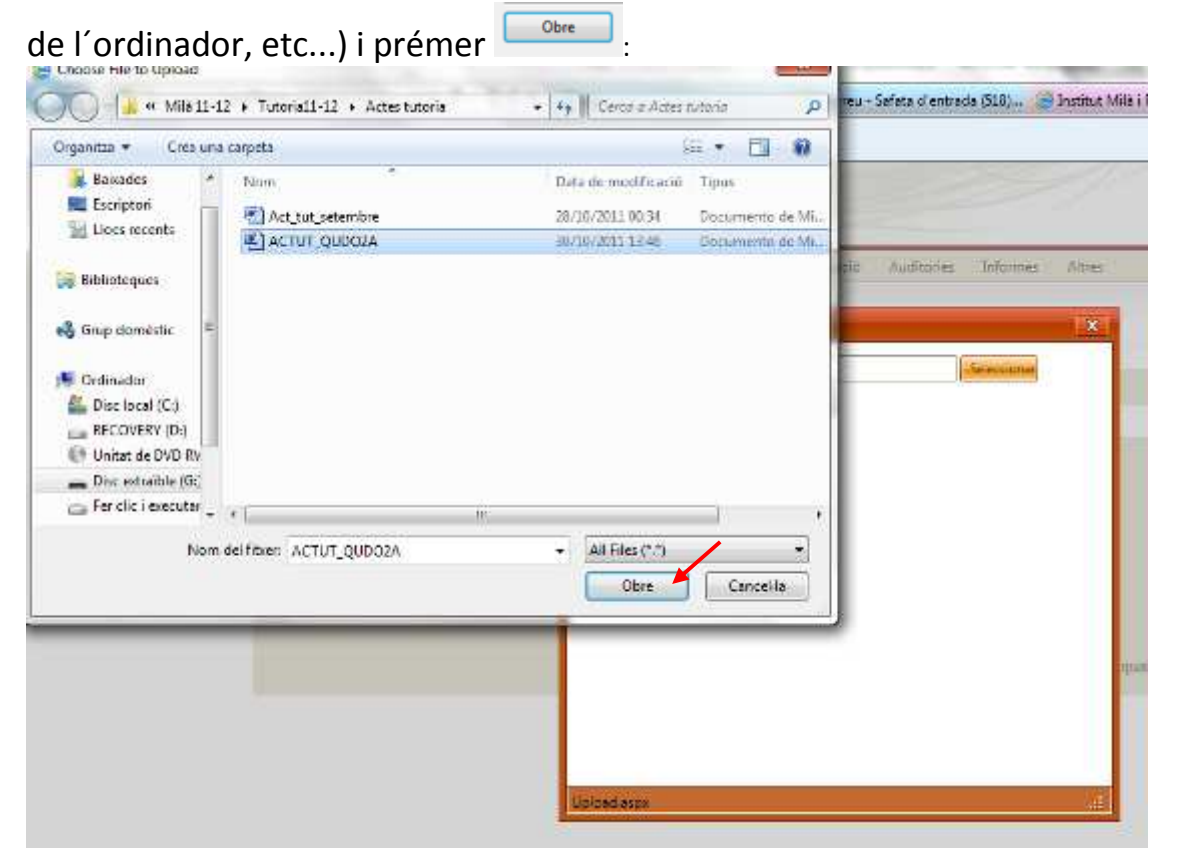

El document queda seleccionat i només s'ha d'enviar:

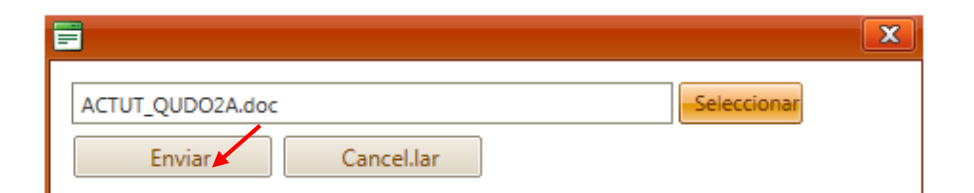

Un missatge indica que el fitxer s'ha carregat correctament. Clicar d'acord:

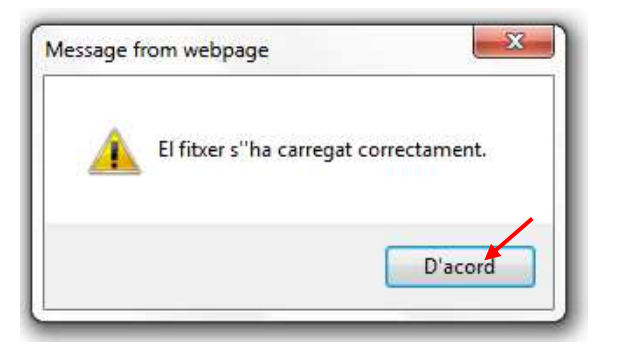

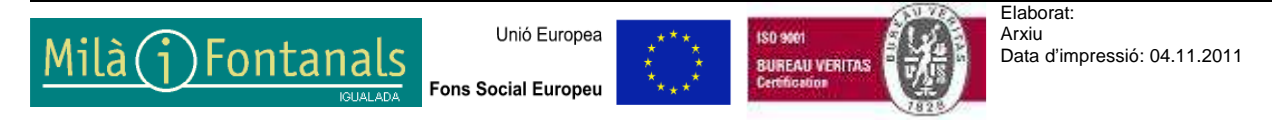

Aquest document pot quedar obsolet una vegada imprès Pàgina 14 de 21 Observem, en la pantalla de treball, que el document s'ha annexat i que apareix com a esborrany:

| Qualiteasy* 6.21                     |                                                                                                    |
|--------------------------------------|----------------------------------------------------------------------------------------------------|
| Principal Normativa Documents Accion | s de millore Comunicació Formació Auditories Informes Altres                                                                                                    |
| Document esborrany                   | Equip Tutors<br>Tancar sessio                                                                                                    |
| Núm. Document                        |                                                                                                    |
| acttutoct - rev.0                    |                                                                                                    |
| Nom                                  | acta futuria octubre                                                                                                    |
| Data edució                          | 28/10/2011                                                                                                    |
| Document annex                       | G 923937, ACTUE QUOUZA de     Megri Documents   E-bornat     Howman lamove to contact an el directorio de Tablenció                                                     |
| Documents relacionats                | amb dala                                                                                                    |
| Descripció                           | PI                                                                                                    |
|                                      | Introducer carvis<br>Aquesta cópia impresa en data 30/10/2011 15:39:22 pot quedar obsoleta en qualsevol moment. La versió correcta es<br>troba en et sistema miormatic. |

Fins ara, el Qualiteasy ha fet una còpia del document, però encara no està guardat en l'aplicació. Clicar en **Encoder canta** i ja quedarà introduït:

| Qualiteasy® 6.21                                                            |                                                                                |
|-----------------------------------------------------------------------------|--------------------------------------------------------------------------------|
| Principal Normativa Documents Accion                                        | s de millora Comunicació Pormació Auditories Informes Albres                   |
| 🎸 Document esborrany                                                        | Departament Ouim<br>Tencar ses<br>100                                          |
| Núm. Document                                                               |                                                                                |
| acttutset - rev.0                                                           |                                                                                |
| Nom<br>Data edició<br>Document annex<br>Documents relacionats<br>Descripció | acta selembre tutoria 28/10/2011 Q 100841_Act_sut_setembre doc Alegy Documents |

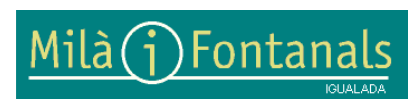

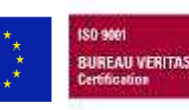

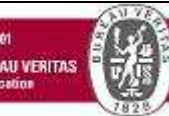

Apareix el missatge conforme el document s'ha desat. Prémer Aceptar:

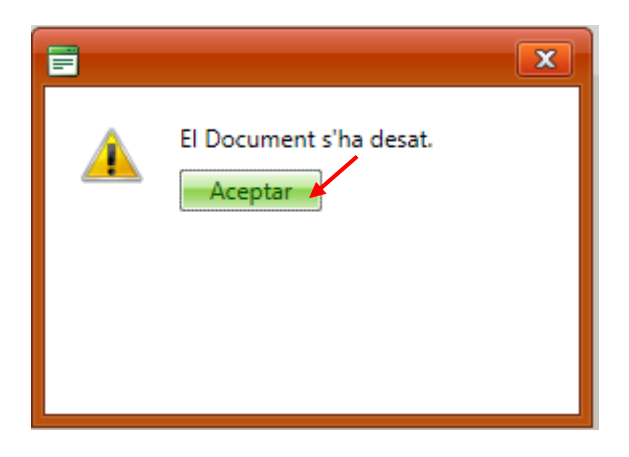

### Pas 2. SIGNATURA DE L'ELABORACIÓ

L'acta mensual d'octubre ja està introduïda, però falta realitzar les signatures per a que s'incorpori a l'arbre de documents i canviï d'estat (d'esborrany a vigent).

En primer lloc signarem l'elaboració:

En la pantalla principal accedir al Menú Principal -> Aprovació esborrany. Clicar:

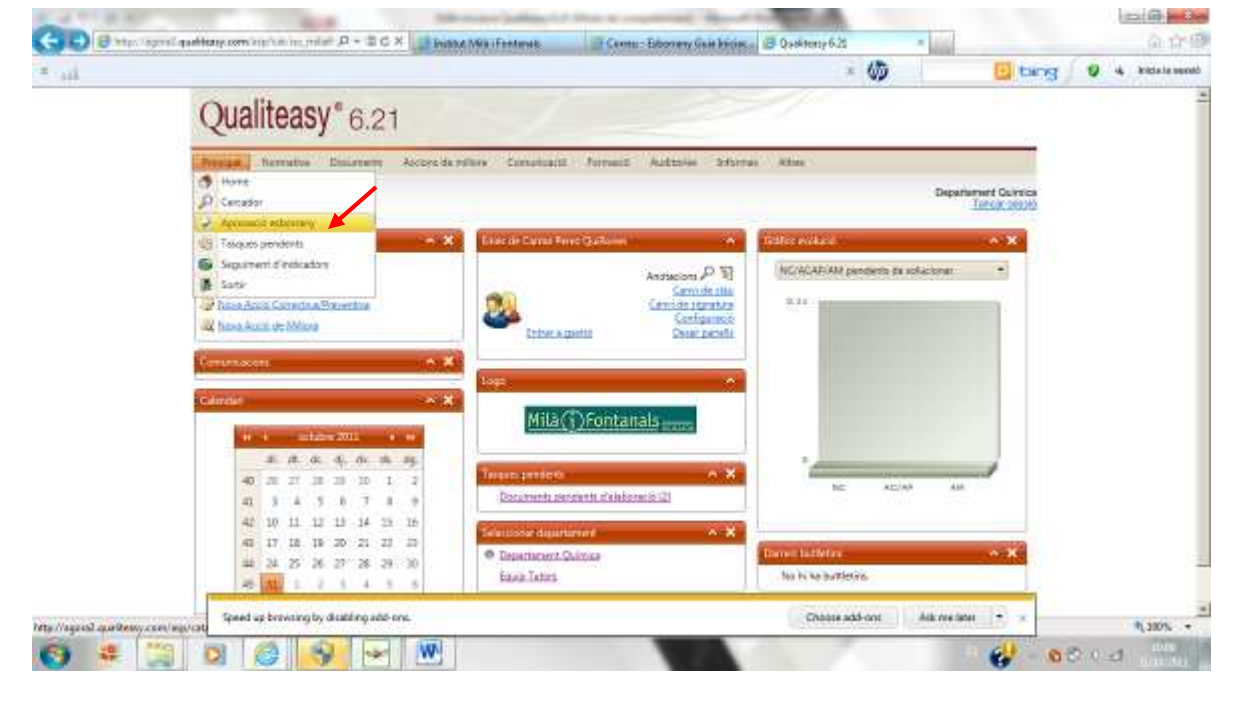

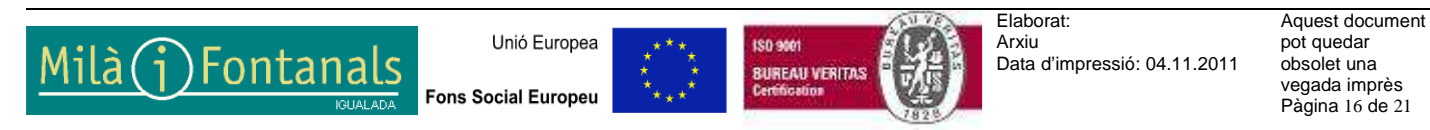

En la nova pantalla, clicar en la icona  $\bigcirc$  de l'acta 'octubre (que és la que estem introduint en aquest exemple):

| 1     | Ap       | rova     | ació esborra | nys          |                       | Departament Quintos<br>Tancar sessió<br>Iomar |
|-------|----------|----------|--------------|--------------|-----------------------|-----------------------------------------------|
| Dades | Generals | s i      |              |              |                       | Actualitzer dades                             |
|       |          |          | Nám. Proc    | Rev.<br>Proc | Non Procedment        |                                               |
| 1     | Τιρα     | s Firmar | 7 eboració   |              |                       |                                               |
| 12 1  | 2        | 1        | activitost   | 0            | ecta tutoria octubre  |                                               |
|       | P        | 9        | actiutset    | 0            | acta setembre tutoria | 1                                             |

#### Signar l'elaboració:

| Aprovació esborrany                | S Departament Química<br><u>Tancar sessió</u><br>tomar                                                         |
|------------------------------------|----------------------------------------------------------------------------------------------------|
| Esborrany                          |                                                                                                    |
| Núm. Document                      | acttutoct - R 0                                                                                                |
| Nom                                | acta tutoria octubre                                                                                           |
| Data edició                        | 28/10/2011                                                                                                    |
| Document                           | G 033937_ACTUT_QUDO2A.doc                                                                                      |
| Documents relacionats              | No existeixen relacions                                                                                        |
| Motiu modificació                  |                                                                                                    |
|                                    | Signar Elaboració Sortir                                                                                       |
| Aquesta còpia impresa en data31/10 | 0/2011 10:05:05 pot quedar obsoleta en qualsevol moment. La versió correcta es troba en el sistema informàtic. |

Un missatge ens informa que la signatura és irreversible. Prémer OK:

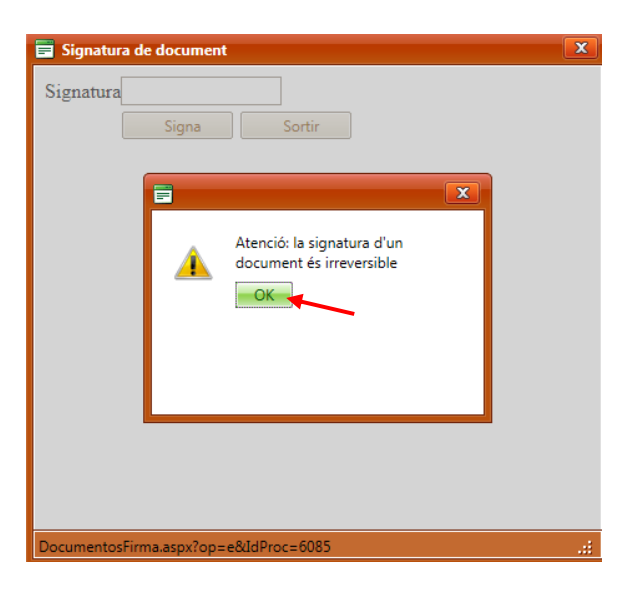

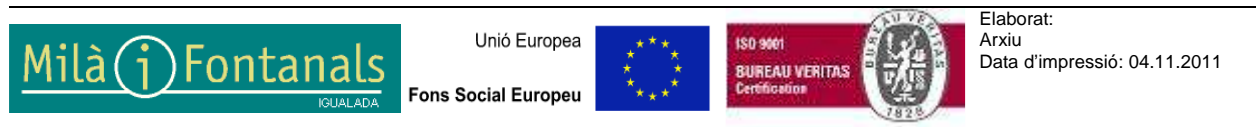

Aquest document pot quedar obsolet una vegada imprès Pàgina 17 de 21 En la propera pantalla hem de signar el document. Es signa introduint la contrasenya d'entrada al Qualiteasy. Després clicar en "Signa":

| 🚍 Signatura de document | × |
|-------------------------|---|
| Signatura               |   |

Una finestra indica que el procés s'ha realitzat correctament. Ja hem signat l'elaboració. Fer OK:

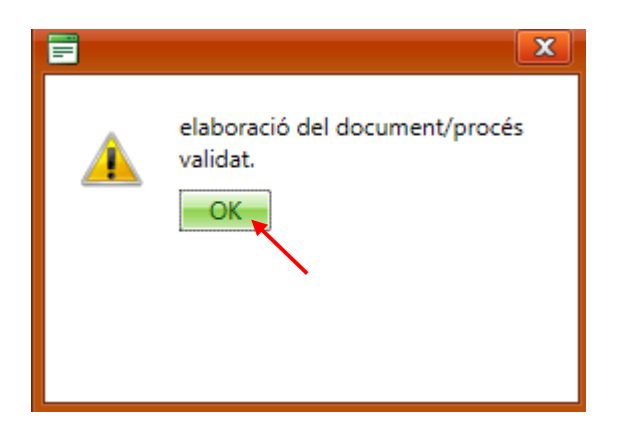

### Pas 3. SIGNATURA DE LA REVISIÓ

Prémer la icona 🗟 de l'acta d'octubre:

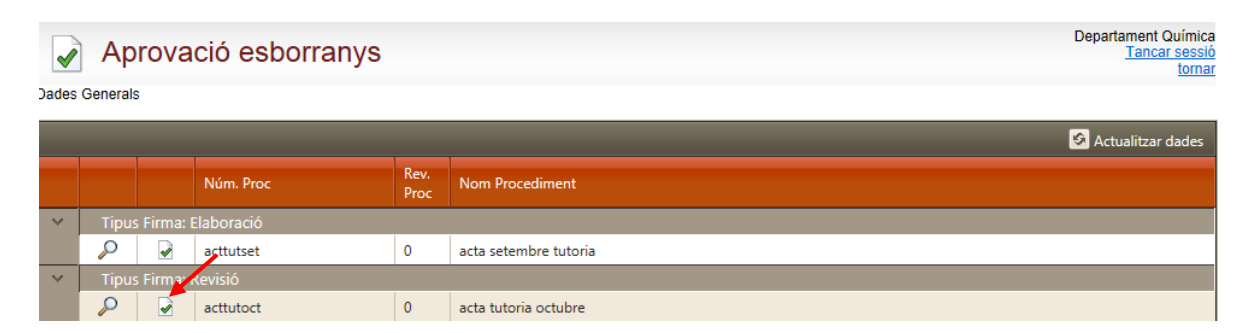

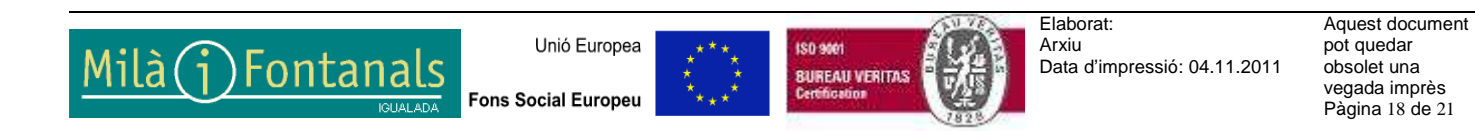

#### Generalitat de Catalunya Departament d'Ensenyament Institut Milà i Fontanals. Igualada

| Clicar en Signar Revisió :         |                                                                                                    |
|------------------------------------|----------------------------------------------------------------------------------------------------|
| Aprovació esborranys               | Departament Química<br>Tancar sessió<br>tornar                                                               |
| Esborrany                          |                                                                                                    |
| Núm. Document                      | acttutoct - R 0                                                                                              |
| Nom                                | acta tutoria octubre                                                                                         |
| Data edició                        | 28/10/2011                                                                                                   |
| Elaborat per                       | Carme Perez Quiñones - PRO,TFC,CMA,TUT<br>amb data31/10/2011 19:20:50                                        |
| Document                           | 033937_ACTUT_QUDO2A.doc                                                                                      |
| Documents relacionats              | No existeixen relacions                                                                                      |
| Motiu modificació                  |                                                                                                    |
|                                    | Signar Revisió Rebutjar la revisió Sortir                                                                    |
| Aquesta còpia impresa en data31/10 | 2011 19:24:19 pot quedar obsoleta en qualsevol moment. La versió correcta es troba en el sistema informàtic. |

Ens tornarà a indicar que la signatura és irreversible. Després de clicar OK cal introduir com a signatura la mateixa contrasenya d'entrada al Qualiteasy. Després de prémer "signa" apareix el missatge conforme s`ha validat. Clicar OK:

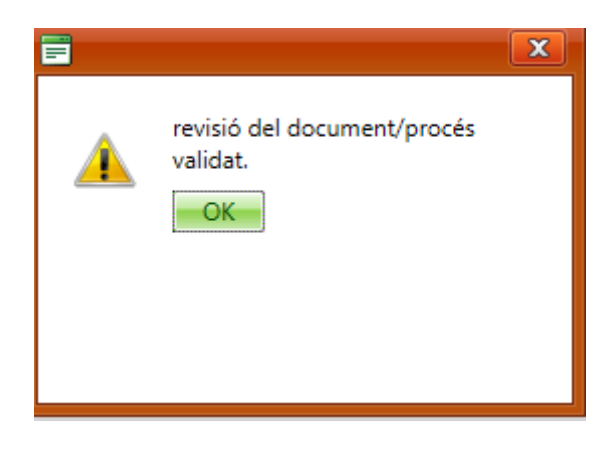

#### Pas 4. SIGNATURA DE L'APROVACIÓ

Prémer la icona 🗟 de l'acta d'octubre:

| 1     | Aprov       | ació esborra | nys          |                       | Departament Quimics<br>Tanaar excess<br>Ioma                                                                    |
|-------|-------------|--------------|--------------|-----------------------|----------------------------------------------------------------------------------------------------|
| ledes | Generals    |              |              |                       | 🖉 Actualitaer dades                                                                                             |
|       |             | Nim Proc     | Rev.<br>True | Non Procedment        | And Sol ( Sol of Sol of Sol of Sol of Sol of Sol of Sol of Sol of Sol of Sol of Sol of Sol of Sol of Sol of Sol |
| -     | Tipus Firma | r Esboració  |              |                       |                                                                                                    |
|       | PZ          | activitiset  | 0            | acta setembre tutoria |                                                                                                    |
| 4     | Tipus Firma | a Arronoció  |              |                       |                                                                                                    |
| 2     | P           | activitoci   | 0            | acta tutoria octubra  |                                                                                                    |

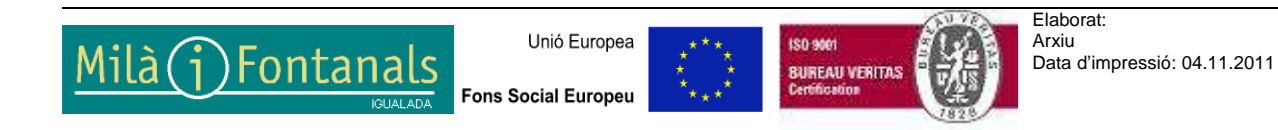

Aquest document pot quedar obsolet una vegada imprès Pàgina 19 de 21

#### Clicar en Signar aprovació:

| Aprovació esborranys                       | B Departament Ourimica<br>Tancar sessió                                                                                                    |
|--------------------------------------------|----------------------------------------------------------------------------------------------------|
| Esborrany                                  |                                                                                                    |
| Núm. Document                              | acttutoct - R 0                                                                                                    |
| Nom                                        | acta tutoria octubre                                                                                                    |
| Data edició                                | 28/10/2011                                                                                                    |
| Elaborat per<br>Revisat per                | Carme Perez Quiñones - PRO,TFC,CMA,TUT<br>amb data31/10/2011 19:20:50<br>Carme Perez Quiñones - PRO,TFC,CMA,TUT<br>amb data31/0/2011 19:26:15 |
| Document                                   | Q 033937_ACTUT_QUDO2A.doc                                                                                                    |
| Documents relacionats<br>Motiu modificació | No existeixen relacions                                                                                                    |
| Aquesta cópia impresa en data31/10         | 2011 19:28:15 pot quedar obsoleta en qualsevol moment. La versió correcta es troba en el sistema informàtic.                                  |

Actuar com en les signatures anteriors i un missatge ens indicarà que el procés s'ha validar. Prémer OK.

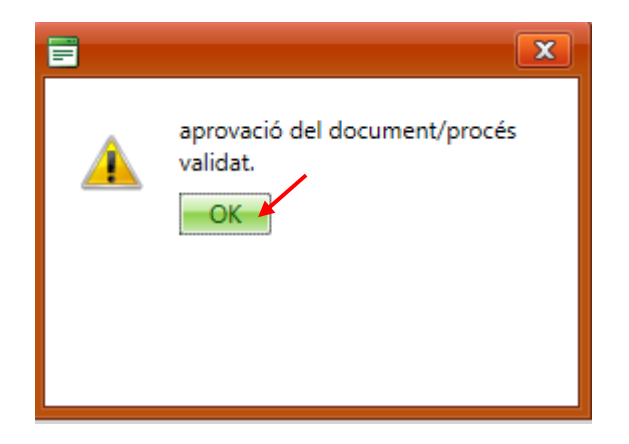

Observar que ja no surt l'acta d'octubre :

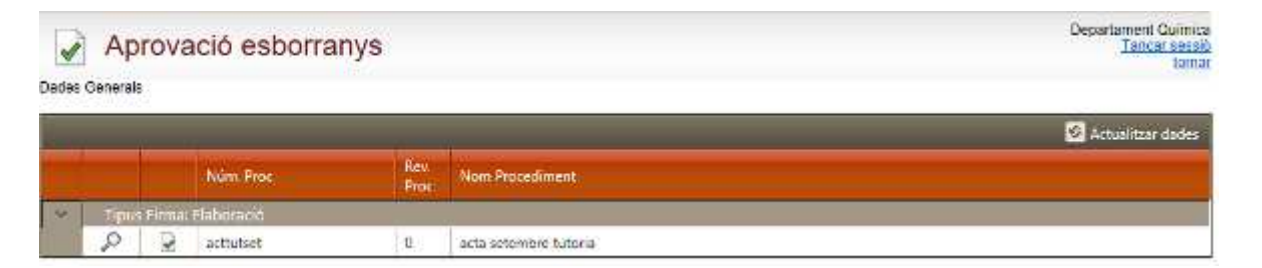

**On s'ha situat l'acta introduïda?** Podem comprovar que està a l'arbre de documents.

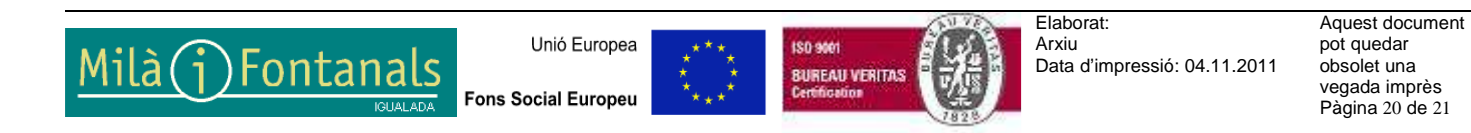

Anar a la pàgina principal del Qualiteasy (Menú Principal -> Home).

Accedir al Menú Documents ->Arbre de documents:

| Principal Normativa | Documenta Accions de millora                                                                                                    | Comunicació                                                      | Formació   | Auditories | Informes | Altres  |
|---------------------|----------------------------------------------------------------------------------------------------|------------------------------------------------------------------|------------|------------|----------|---------|
| Trincipal           | Arbre de documents     Documents esborrany                                                                                                    |                                                                  |            |            |          |         |
|                     |                                                                                                    |                                                                  |            |            |          |         |
|                     |                                                                                                    |                                                                  |            |            |          |         |
|                     |                                                                                                    |                                                                  |            |            |          |         |
|                     | acte                                                                                                    | as . 🕤 Act                                                       | es tutoria | : . h      |          |         |
| piegar 💴            | 2011-2012Q01 -> 🛩 acco                                                                                                    | -> -> ->                                                         | es tatona  | TODSE      | rvar i a | acta ja |
| el anih chei        | carneta "Actes tut                                                                                                    | orio".                                                           |            |            |          |         |
|                     |                                                                                                    |                                                                  |            |            |          |         |
|                     | carpeta Actes tut                                                                                                    | 0110 .                                                           |            |            |          |         |
|                     |                                                                                                    |                                                                  |            |            |          |         |
| illats              |                                                                                                    |                                                                  |            | _          |          |         |
| ultats              | General     General     General                                                                                                    | a de qualitat                                                    | _          |            |          |         |
| Jitats              | General     General     General     General     General     General     General     General     General     General                                                                                                    | a de qualitat                                                    |            |            |          |         |
| ultats              | General     General     G | a de qualitat                                                    |            |            |          | _       |
| iltats              | General     General     General     Gualitat     Qualitat     Qualitat     Gualitat     Gua | a de qualitat                                                    |            |            |          |         |
| ultats              | General     General     General     Gualitat     Qualitat     Qualitat     Gualitat     Gua | a de qualitat                                                    |            |            | -        |         |
| ultats              | General     General     General     Gualitat     Qualitat     Qualitat     General     A.Harmo                                                                                                    | a de qualitat                                                    |            |            |          |         |
| ultats              | General     General     G | a de qualitat<br>nització<br>docent<br>s de departament          |            |            |          |         |
| ultats              | General     General     G | a de qualitat<br>nització<br>docent<br>s de departament<br>toria |            |            |          |         |

Ara, en la finestra de Tasques pendents de la pàgina principal del Qualiteasy, l'acta d'octubre no apareixerà com a tasca pendent.

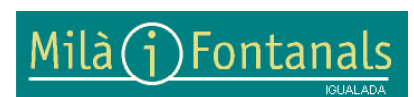

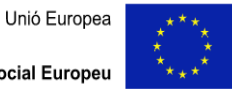

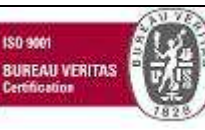